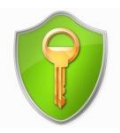

## Phase d'installation du logiciel

AxCrypt est un logiciel permettant de crypter les données (listes de recensement) transmises par internet aux Centres du Service National.

Cette procédure d'installation n'est à faire qu'une fois par ordinateur

1

Téléchargez le logiciel de cryptage des données AxCrypt puis cliquez sur **« Installer »**. Le logiciel a un certificat de sécurité en règle, vous pouvez donc cliquer sur **« Exécuter »**.

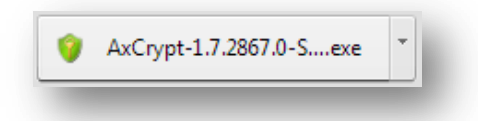

Une fenêtre s'ouvre vous demandant si vous acceptez les clauses d'utilisation du logiciel. Cliquez sur « **I Agree** » (Je suis d'accord) pour pouvoir passer à l'étape suivante.

| icense Agreement                                                                                                    |                                                                                                    | , in the second second s |          |
|----------------------------------------------------------------------------------------------------|----------------------------------------------------------------------------------------------------|----------------------------------------------------------------------------------------------------|----------|
| Please review the licer                                                                                                    | nse terms before installing AxCryp                                                                                                    | ot.                                                                                                    |          |
| Press Page Down to se                                                                                                    | ee the rest of the agreement.                                                                                                    |                                                                                                    |          |
| During setup you may<br>the following agreeme                                                                                                    | v be offered additional software.<br>ents. See <u>http://www.axantum.cr</u>                                                                                                    | It is optional but you must acc<br>om/AxCrypt/Freeware.html .                                                                                                    | ept 🔺    |
| A. OpenCandy End U                                                                                                    | ser License Agreement, Jan 26 20                                                                                                    | 010                                                                                                    |          |
| This installer uses the<br>valuable during the in<br>identifiable informatio<br>Collection of this infor<br>recommendation proc<br><u>www.opencandy.com</u> | OpenCandy network to recomme<br>stallation of this software. OpenC<br>n about this installation and the r<br>mation ONLY occurs during this in<br>ess; in accordance with OpenCan<br>(privacy-policy | end other software you may f<br>Candy collects NON-personally<br>ecommendation process.<br>stallation and the<br>dy's Privacy Policy, available                                                                                                    | nd<br>at |
| If you accept the term<br>agreement to install A:                                                                                                    | ns of the agreement, dick I Agree<br>xCrypt.                                                                                                    | to continue. You must accept                                                                                                    | : the    |
| Crypt - File Encryption                                                                                                    | for Windows by Axantum Softwa                                                                                                    | re AB                                                                                                    |          |
|                                                                                                    |                                                                                                    | I Agree                                                                                                    | Cancel   |
|                                                                                                    |                                                                                                    |                                                                                                    |          |

2

Refusez l'installation de logiciels additionnels en sélectionnant **« Je n'accepte pas »** et cliquez sur **« Install »** pour débuter l'installation du logiciel sur votre poste.

| lecommandé par AxCrypt                                                                                                    |                               |                  |
|----------------------------------------------------------------------------------------------------|-------------------------------|------------------|
| PasswordBox - N'oubliez j                                                                                                    | amais plus vos                | mots de passe !  |
| Gestionnaire de mots de passe                                                                                                    | primé 100% GRA                | ITT.             |
| éléphones.<br>• Cryptage digne d'une banque – VOUS se<br>En cliquant sur Suivant si "J'accepte" est séle                            | ul pourrez le déverrouil      | © J'accepte      |
| acceptez d'installer PasswordBox gratuitement<br>e Contrat de licence de l'utilisateur final ain<br>a Politique de confidentialité. | it et vous acceptez<br>si que | Ie n'accepte pas |
| /ous devez comprendre l'anglais pour utiliser cette a                                                                               | application.                  |                  |
|                                                                                                    | tum Software AB               |                  |
| rypt - File Encryption for Windows by Axan                                                                                          |                               |                  |

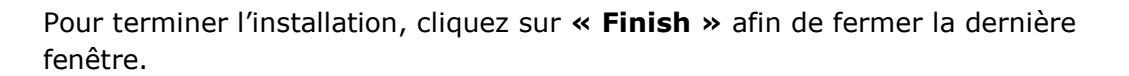

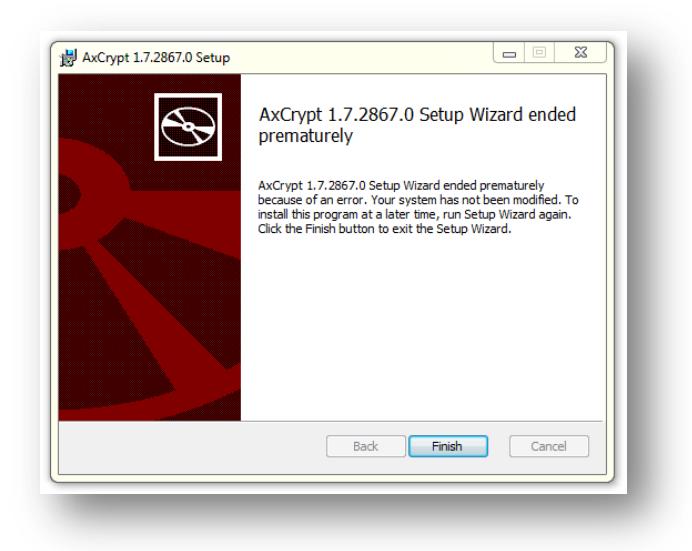

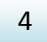

Vous venez de terminer l'installation d'AxCrypt sur votre poste.